# AT73C246-EK1 Evaluation Kit

.....

# **User Guide**

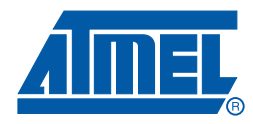

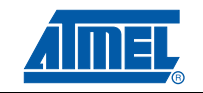

| Introdu | ctio | on1                         | 1-1 |
|---------|------|-----------------------------|-----|
| 1.1     | 1    | Scope                       | 1-1 |
|         |      | 1.1.1 Typical Applications: | 1-1 |
| 1.2     | 2    | AT73C246-EK1 Features       | 1-2 |
| 1.3     | 3    | Deliverables                | 1-3 |
|         |      |                             |     |

## Section 2

| Getting S | tarted    |                                                                          | .2-1  |
|-----------|-----------|--------------------------------------------------------------------------|-------|
| 2.1       | Electros  | tatic Warning                                                            | . 2-1 |
| 2.2       | Require   | ments                                                                    | . 2-1 |
| 2.3       | PC Syst   | em Requirements                                                          | . 2-1 |
| 2.4       | Instructi | ons                                                                      | . 2-2 |
|           | 2.4.1     | To start the AT73C246-EK1 board (before using the AT73C246-EK1 software) | 2-2   |
|           | 2.4.2     | To turn off the AT73C246-EK1 evaluation board                            | . 2-2 |
| 2.5       | Block Di  | iagram                                                                   | . 2-3 |
| 2.6       | Power S   | Supply                                                                   | . 2-4 |
| 2.7       | Commu     | nication Interfaces                                                      | . 2-5 |
|           | 2.7.1     | Communication Interfaces Header (J15)                                    | . 2-5 |
| 2.8       | Audio In  | iterfaces                                                                | . 2-6 |
| 2.9       | Output \  | /oltages                                                                 | . 2-7 |
| 2.10      | Input/Ou  | utput Signals                                                            | . 2-8 |
|           | 2.10.1    | ADC                                                                      | . 2-8 |
|           | 2.10.2    | CLK32K - RTC Output Clock                                                | . 2-8 |
|           | 2.10.3    | LED                                                                      | . 2-8 |
|           | 2.10.4    | Wakeup Push Buttons                                                      | . 2-9 |
|           | 2.10.5    | LDOs Optional Programming Enable                                         | . 2-9 |

## Section 3

| AT7 | 3C24 | 6-EK1 \$ | Software Interface              | .3-1  |
|-----|------|----------|---------------------------------|-------|
|     | 3.1  | Software | e Panel                         | . 3-1 |
|     |      | 3.1.1    | Login                           | . 3-1 |
|     |      | 3.1.2    | Login Errors                    | . 3-1 |
|     |      | 3.1.3    | Functionality and Control Pages | . 3-3 |

## Section 4

| USB-to-Serial Card4-1 |                             |     |  |
|-----------------------|-----------------------------|-----|--|
| 4.1                   | USB-to-Serial Card Features | 4-1 |  |
| 4.2                   | Electrostatic Warning       | 4-1 |  |
| 4.3                   | Requirements                | 4-1 |  |
| 4.4                   | Instructions                | 4-2 |  |

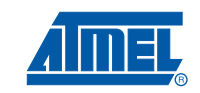

|          | 4.4.1 To start the USB-to-Serial Card (after software installation) |     |   |
|----------|---------------------------------------------------------------------|-----|---|
|          | 4.4.2 To turn off the USB-to-Serial Card                            |     |   |
| 4.5      | Identification LEDs                                                 |     |   |
| 4.6      | Serial Interfaces Header                                            |     |   |
| Section  | 5                                                                   |     |   |
| Technica | I Specifications                                                    | 5-1 |   |
| 5.1      | AT73C246-EK1                                                        | 5-1 |   |
| Section  | 6                                                                   |     | - |
| PCB Lay  | out                                                                 | 6-1 |   |
| 6.1      | AT73C246-EK1                                                        | 6-1 |   |
| Section  | 7                                                                   |     |   |
| Schemat  | ics                                                                 | 7-1 |   |
| Section  | 8                                                                   |     | - |
| Revision | History                                                             | 8-1 |   |
| 8.1      | Revision History                                                    |     |   |

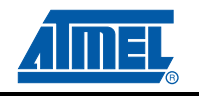

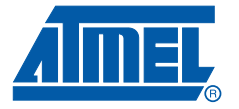

## Introduction

Congratulations on your purchase of the AT73C246-EK1. It is designed to give designers a quick start to evaluate the power management and audio capability of the AT73C246 and for prototyping and testing of new designs.

#### 1.1 Scope

This document describes the AT73C246-EK1. This board is designed to allow an easy evaluation of the products using demonstration software.

To increase its capabilities for demonstration, this standalone board has two serial interfaces (TWI and I<sup>2</sup>S via a dedicated connector), Manual Startup/Reset Control, Input/Audio Connectors, 4 x ADC Inputs, RTC and Output Supply Voltages Terminals.

This user guide acts as a general getting started guide as well as a complete technical reference for advanced users.

This document refers the AT73C246 datasheet.

#### 1.1.1 Typical Applications:

Portable devices

### 1.2 AT73C246-EK1 Features

The AT73C246-EK1 provides the following features:

- Small size (only 70 x 70mm) with maximum available features.
- Input power supply:
  - External Power Supply on VIn pad (2.5V to 5.5V).
- On-board audio/analog resources:
  - 100dB Dynamic Range Stereo Audio DAC 8 to 96 kHz sampling frequency,
  - 4 x 96dB Dynamic Range Stereo Audio ADC 8 to 96 kHz sampling frequency,
  - 1 stereo 16/32 Ohm/20mW stereo headset (3.5mm jack connector),
  - 1 stereo line in (3.5mm jack connector),
  - 1 auxiliary in (3.5mm jack connector),
  - 1 stereo line output (3.5mm jack connector),
  - Stereo microphone inputs with bias generator,
- On-board power supply resources:
  - DCDC0 : 0.8 3.6V / 600mA,
  - DCDC1 : 0.8 3.6V / 600mA,
  - LDO2 : 0.8 1.9V / 300mA,
  - LDO3 : 2.7 3.6V / 200mA,
  - LDO4 : 2.7 3.6V / 200mA,
  - LDO5 : 2.5V / 10mA Backup battery charger and RTC supply,
- Serial interfaces:
  - TWI for PMU and Audio controls,
  - I<sup>2</sup>S Master / Slave protocol support (for audio streaming),
- RTC 32KHz output for host support.
- Reset and Interrupt generation.
- On-board buttons:
  - Power Enable (PWREN),
  - Hard Reset (HRST),
  - Wakeup Sequence (WAKEUP0).

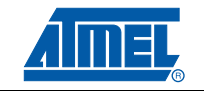

### 1.3 Deliverables

The AT73C246-EK1 package contains the following items:

1. An AT73C246-EK1 board,

#### Figure 1-1. AT73C246-EK1 Top View (card photo)

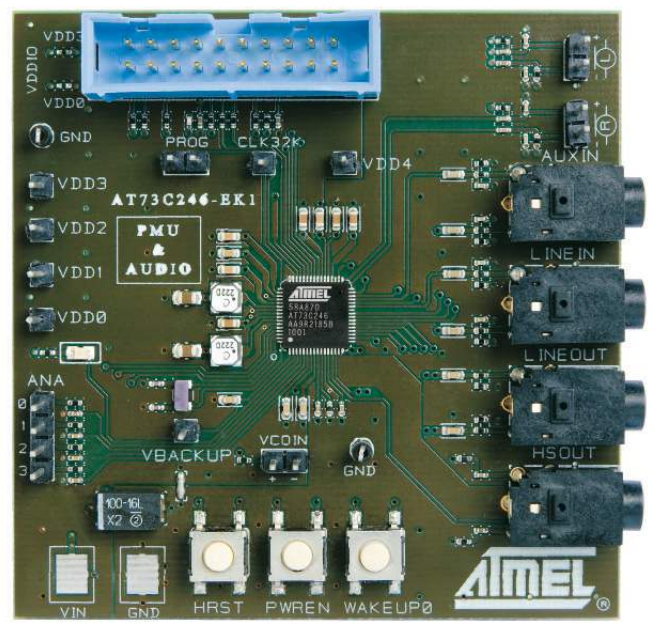

The AT73C246 is located in the center of the AT73C246-EK1 on the Components Side.

2. USB Interface card,

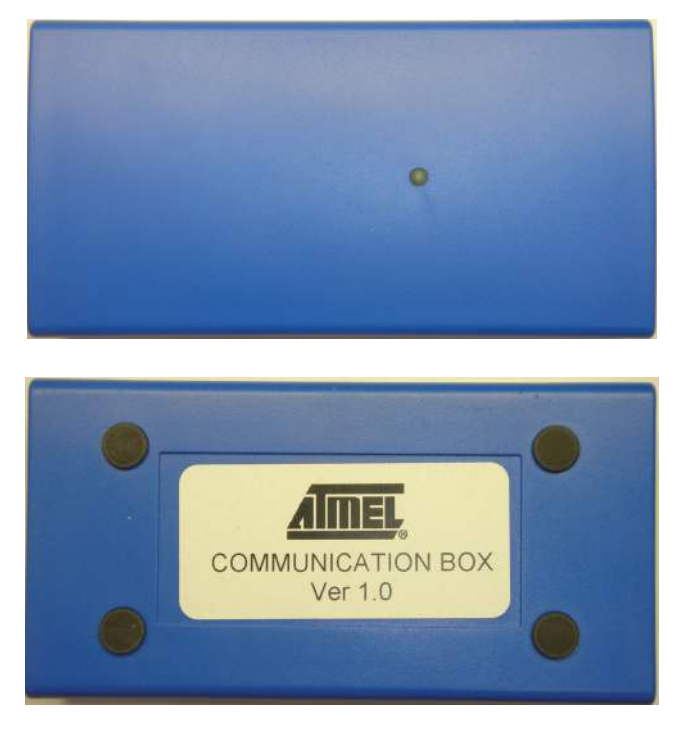

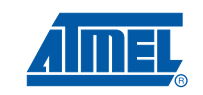

3. USB cable,

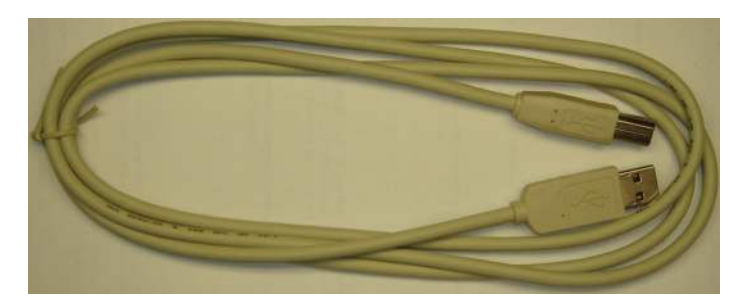

4. 20-pins flat cable,

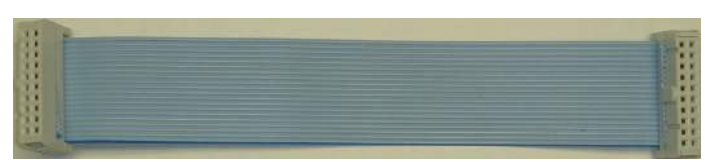

5. One CD-ROM containing the product's user guide, full datasheet and ready to use GUI and Command line applications.

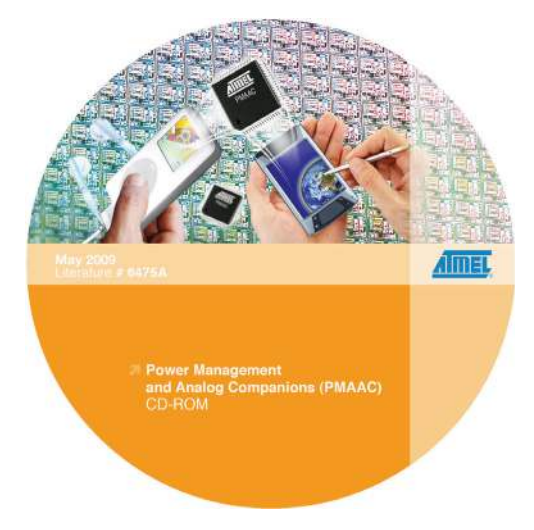

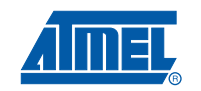

Figure 1-2. AT73C246-EK1 Components Side

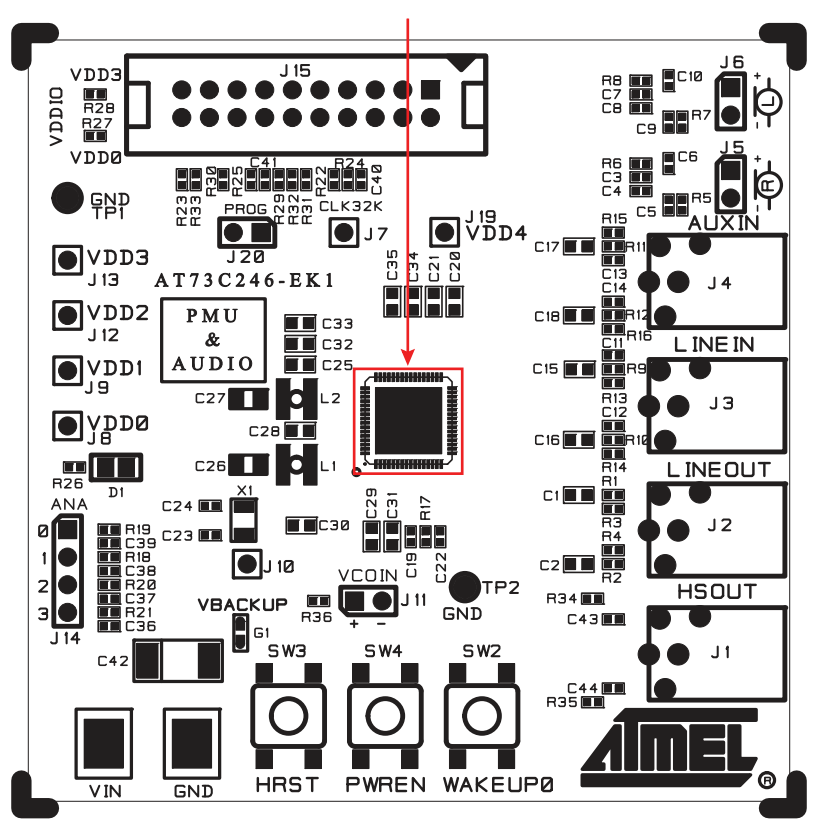

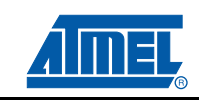

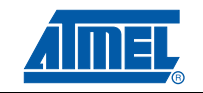

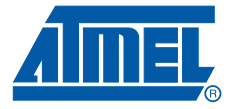

## **Getting Started**

### 2.1 Electrostatic Warning

The AT73C246-EK1 evaluation board is shipped in protective anti-static packaging. The board must not be subjected to high electrostatic potentials. A grounding strap or similar protective device should be connected when handling the board. Avoid touching the components pins or any metallic element.

#### 2.2 Requirements

In order to set up the AT73C246-EK1 evaluation kit the following items are needed:

- 1. The AT73C246-EK1 evaluation board itself.
- 2. A DC 2.9V to 5.5V, connected to Vin pad, output power source for main supply (minimum 1 A are required for fully operation).
- 3. The USB interface card with its USB cable and 20-pins flat cable.
- 4. Input/Output devices (Headset, Microphone, etc)
- 5. PC station with a USB connection (i.e. Universal Serial Bus) for command communication (via USB interface card).

#### 2.3 PC System Requirements

For a correct software operation of the AT73C246-EK1 evaluation board, the minimum hardware and software PC requirements are:

- Intel Pentium II processor
- 64 MB RAM
- 70 MB free hard disk space (for AT73C246 Evaluation board software installation)
- Windows<sup>®</sup> 2000/XP/VISTA
- A USB connection.

## 2.4 Instructions

### 2.4.1 To start the AT73C246-EK1 board (before using the AT73C246-EK1 software)

- Install the AT73C246 software by clicking on setup.exe.
- If the software is downloaded from the Atmel Web site then it is necessary to install first the National Instrument Labview software (LabVIEW8.0.1RuntimeEngine).
- Connect Input and Output devices to the AT73C246-EK1 board (into linein, Headset, Microphone, etc..) as in Section 2.8 "Audio Interfaces" on page 2-6,
- Connect DC power supply on P1 and P2.
- Connect the USB cable between the PC and the USB Interface card and when the PC requests an "inf" driver point to "CompositeCDCSerial.inf" in USB Driver folder,
- Connect the 20-pins flat cable between the to USB Interface card header and the AT73C246-EK1 board.
- Launch the AT73C246 software test interface by clicking on AT73C246.exe (and follow instructions in "AT73C246-EK1 Software Interface" on page 3-1 and "USB-to-Serial Card" on page 4-1)
- Push once on PWREN button (the AT73C246-EK1 on-board "LED (D1)" should blink)

### 2.4.2 To turn off the AT73C246-EK1 evaluation board

- Disconnect the 20-pins flat cable,
- Disconnect the power supply on P1 and P2.

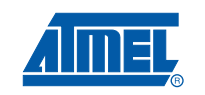

### 2.5 Block Diagram

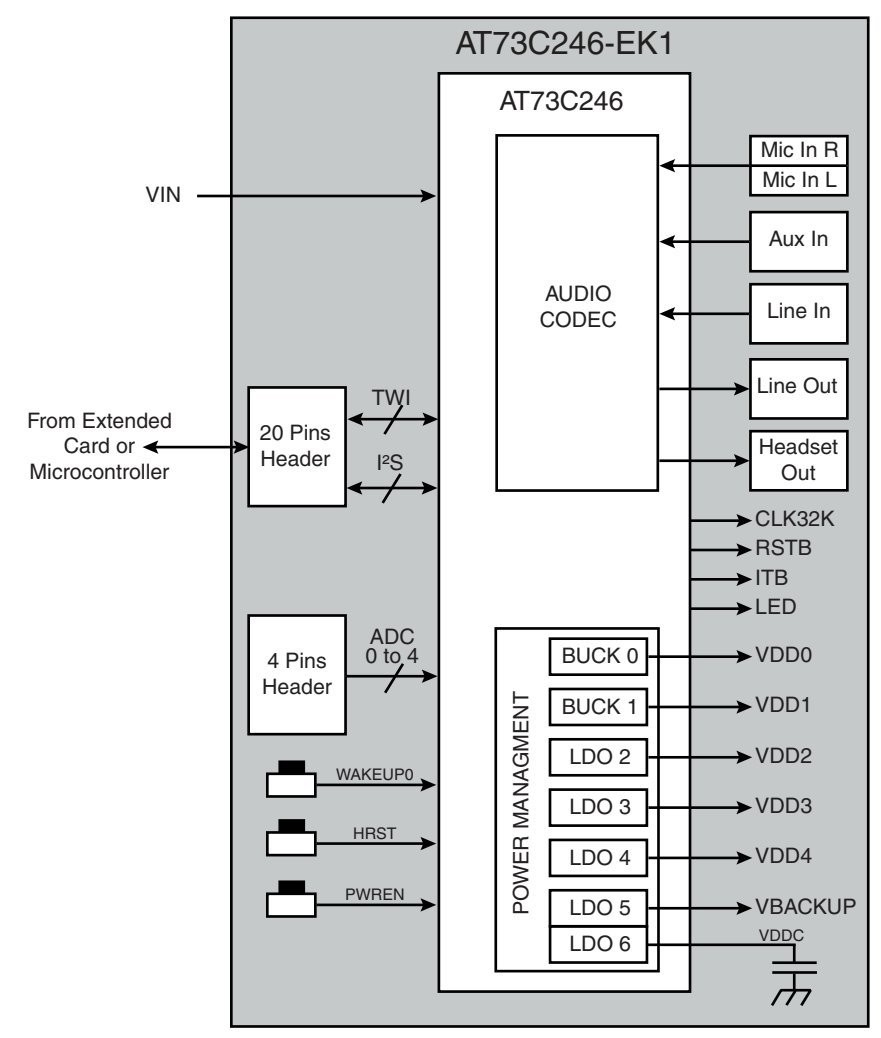

Figure 2-1. AT73C246-EK1 Block Diagram

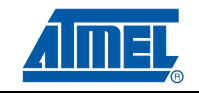

## 2.6 Power Supply

The AT73C246-EK1 is supplied by an external power supply connected on P1 (positive supply) and P2 (ground).

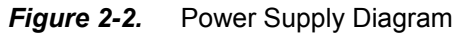

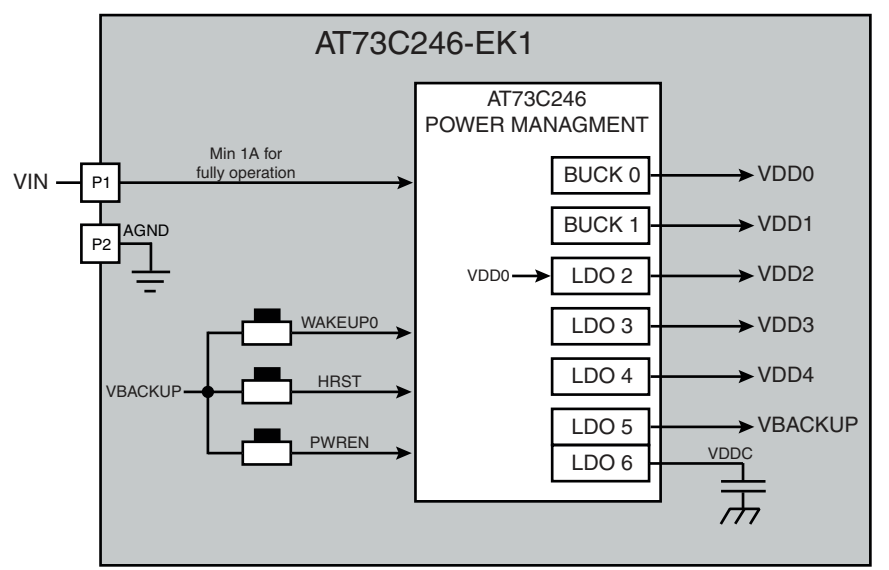

Table 2-1. Electrical Supply Requirements

| Power supply source                         | Min | Max | Unit |
|---------------------------------------------|-----|-----|------|
| On P1 pad (minimum 1 A for fully operation) | 3.1 | 5.5 | V    |

*Note:* This power supply input is NOT protected against polarization inversion.

*Figure 2-3.* Vin Supply Pad (P1 & P2)

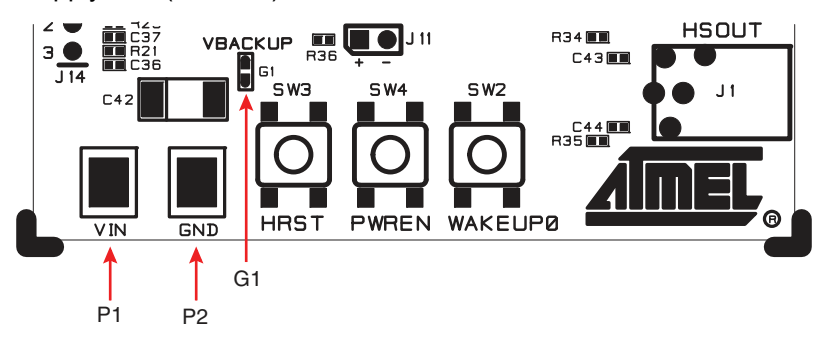

Connect the power supply (+) to P1 and the ground (-) to P2.

*Note:* Keep G1 soldered to insure connection between the AGND (analog ground on P2) and DGND (digital ground).

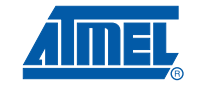

## 2.7 Communication Interfaces

#### 2.7.1 Communication Interfaces Header (J15)

The following table details the pin assignments for each signal. All signal, I<sup>2</sup>S or TWI, are processed by the USB-to-Serial module. If needed the user can drive directly these signals (using a microcontroller for example) trough J15.

| Pin N° | Signal Name | Description                  | Pin N° | Signal Name | Description                   |
|--------|-------------|------------------------------|--------|-------------|-------------------------------|
| 1      | WAKEUP3     | -                            | 2      | Vin         | Not Used                      |
| 3      | WAKEUP2     | -                            | 4      | DGND        | Digital Ground                |
| 5      | WAKEUP1     | -                            | 6      | -           | Not Used                      |
| 7      | RSTB        | Component Reset              | 8      | DGND        | Digital Ground                |
| 9      | TWCK        | TWI Clock                    | 10     | VDDIO       | I/O level                     |
| 11     | LRFS-Signal | I <sup>2</sup> S Frame Clock | 12     | MCLK        | I <sup>2</sup> S Master Clock |
| 13     | DAI-Signal  | I²S Data in                  | 14     | ITB         | Interrupt                     |
| 15     | DAO-Signal  | I <sup>2</sup> S Data out    | 16     | -           | Not Used                      |
| 17     | BCLK-Signal | I <sup>2</sup> S Bit Clock   | 18     | -           | Not Used                      |
| 19     | -           | Not Used                     | 20     | TWD         | TWI Data I\O                  |

Table 2-2. Communication Interface Header Pins Assigning

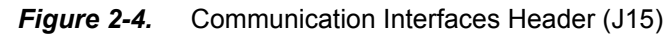

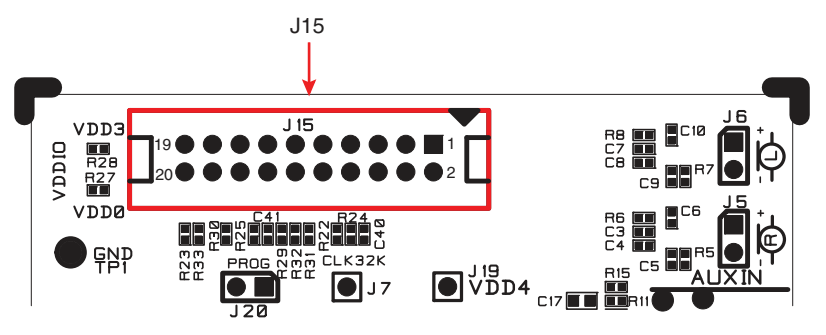

**Note:** For a reason of I/O level configuration between the AT73C246 and an external microcontroller and If using another interface then the USB Communication Box, the VDD3 or VDD0 should be connect on J15 by soldering a 0 ohms resistor on its pads (see VPAD Selection "AT73C246-EK1 Schematic - Power Supply Page" on page 7-5).

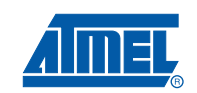

### 2.8 Audio Interfaces

The AT73C246-EK1 CODEC interface contains various connections of audio elements:

- Microphones Inputs connected to J5 and J6 (2 pins header for each input).
- Auxiliary Input connected to J4 (3.5mm jack).
- Line Input connected to J3 (3.5mm jack).
- Line Output connected to J2 (3.5mm jack).
- Headset Output connected to J1(3.5mm jack).

Please consult the product data sheet for setup options and requirements.

Figure 2-5. Microphones Inputs (J5 and J6)

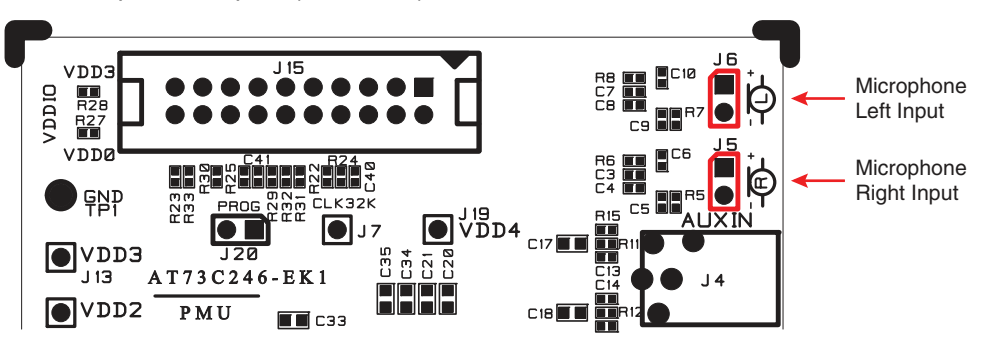

Figure 2-6. Audio Inputs and Outputs (J1, J2, J3 and J4)

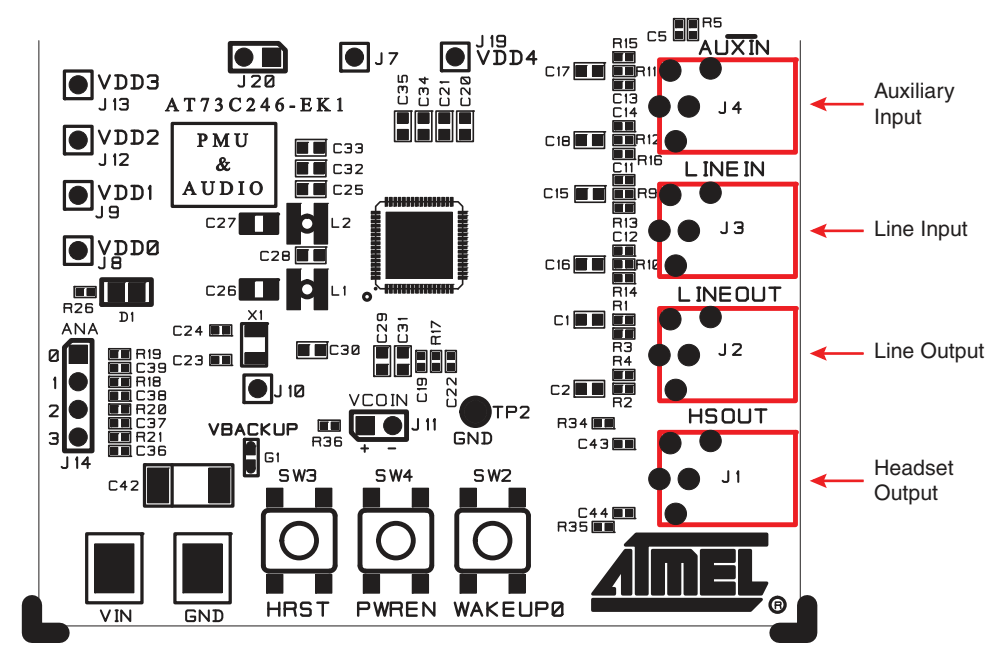

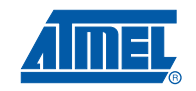

### 2.9 Output Voltages

In order to measure the output voltages connect a Volt-meter probe to the requested Test-Point by the following list:

- VDD0 J8; 0.8 3.6V / 600mA
- VDD1 J9; 0.8 3.6V / 600mA
- VDD2 J12; 0.8 1.9V / 300mA
- VDD3 J13; 2.7 3.6V / 200mA
- VDD4 J19; 2.7 3.6V / 200mA
- VBACKUP J10; 2.5V / 10mA (an additional connector J11 is available for rechargeable coin type battery)

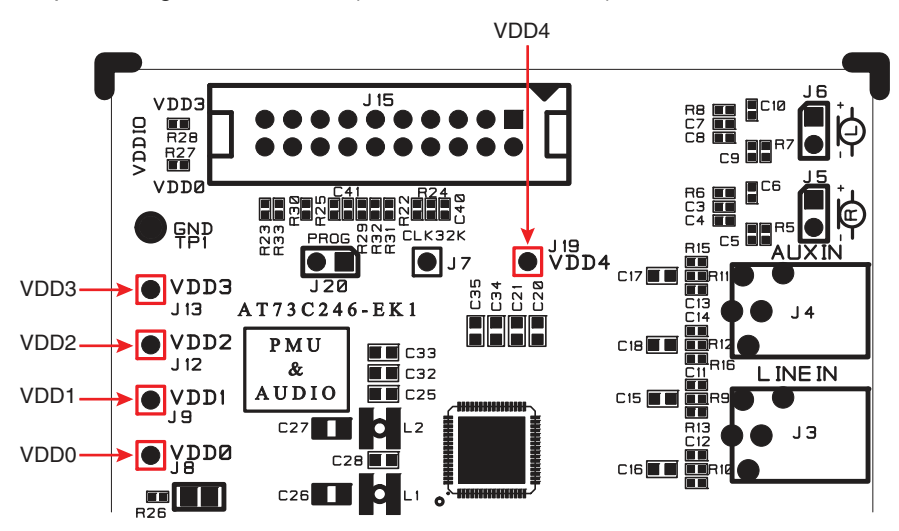

Figure 2-7. Output Voltages Test-Points (J8, J8, J12, J13, J19)

Figure 2-8. VBACKUP and VCOIN (J10 and J11)

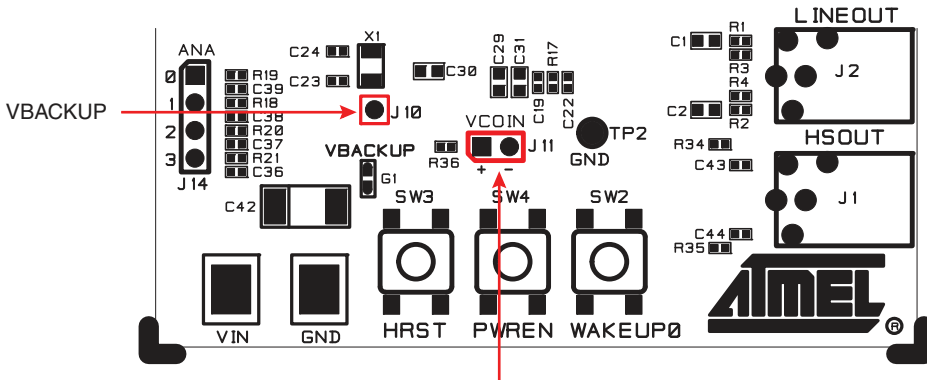

VCOIN

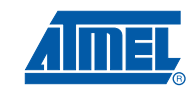

### 2.10 Input/Output Signals

#### 2.10.1 ADC

Connect an external analog signal to ADC connector J14.

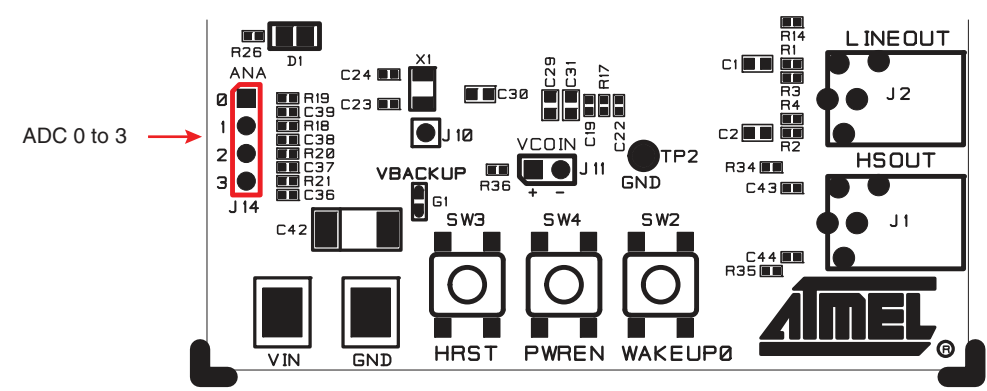

#### Figure 2-9. ADC connector (J14)

#### 2.10.2 CLK32K - RTC Output Clock

The AT73C246-EK1 provides measuring the internal oscillator frequency (J7).

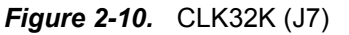

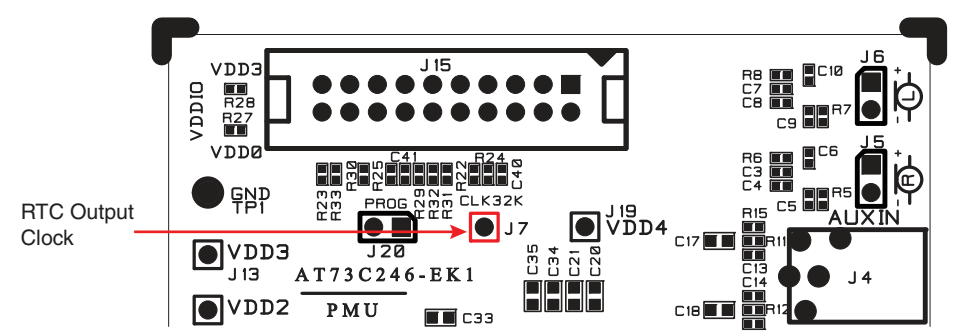

#### 2.10.3 LED

The programmable output LED pin can be visualize by the on board led (D1).

Figure 2-11. LED (D1)

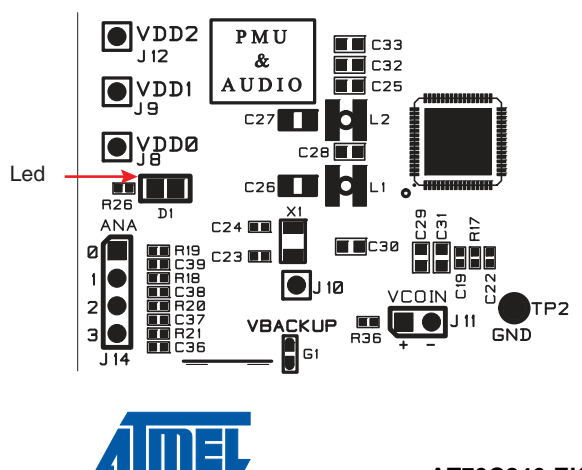

#### 2.10.4 Wakeup Push Buttons

The AT73C246-EK1 provides 3 on board wakeup push buttons for startup/shutdown operations.

HRST - Pressing it for 1 second reset the AT73C246 (when the AT73C246 in "ON").

PWREN - Pressing it for 5 sec start/stop the AT73C246.

WAKEUP0 - Pressing it once enable the sequence in PMU\_WAKEUP\_EVENMENT register. On the other hand, when the AT73C246 in "ON", pressing it for 1 second switch the AT73C246 into standby mode.

Figure 2-12. Wakeup Push Buttons (SW2, SW3 and SW4)

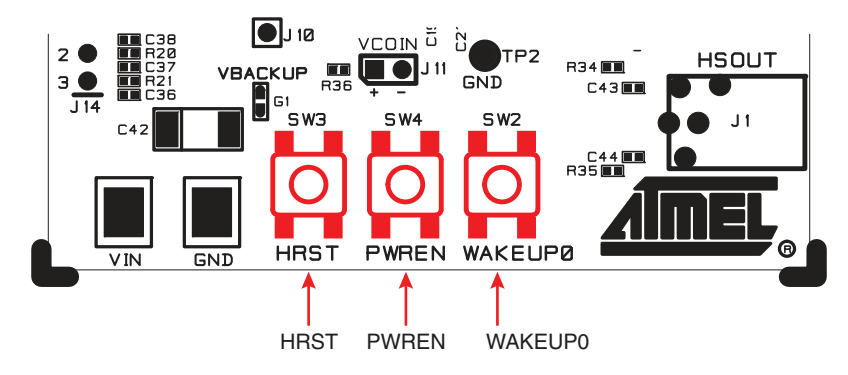

#### 2.10.5 LDOs Optional Programming Enable

Close J20 before any access to the state machine LDOs startup sequences.

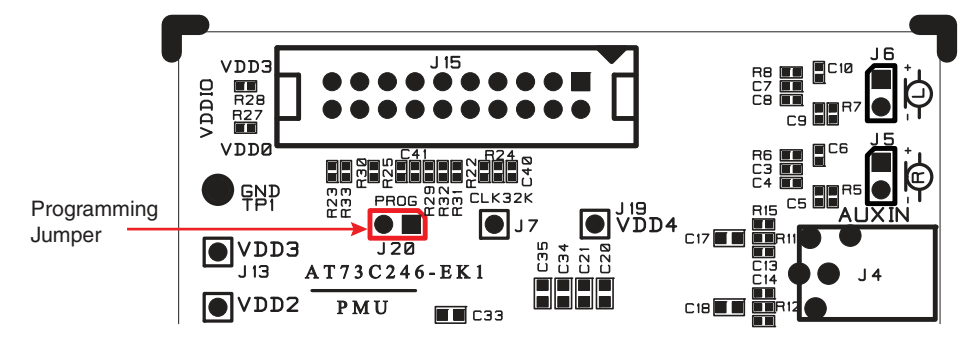

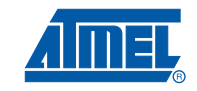

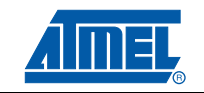

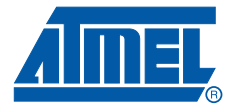

# AT73C246-EK1 Software Interface

### 3.1 Software Panel

#### 3.1.1 Login

- 1. Connect the USB cable to the USB Interface card and check which COM it uses. Go to Device Manager in the Control Panel of your computer and then look for "AT91 USB to Serial Converter" title in PORTS.
- On setup panel Select Port and required operation: Init AT73C246 for initializing card or Exit program.

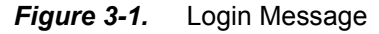

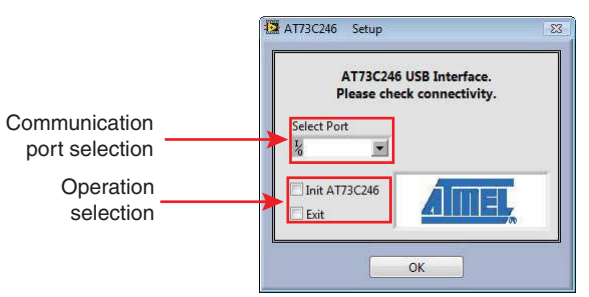

#### 3.1.2 Login Errors

#### **USB Communication Issue**

In software startup - In case of "Communication Issue" check USB cable connectivity and/or COM selection.

Then, select Retry or Exit.

*Figure 3-2.* Communication Error

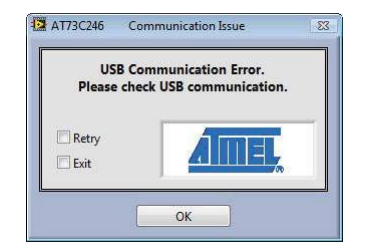

#### **USB Connection Issue**

While software runs - In case of "Connection Issue" check USB cable connectivity.

Then, select Retry or Exit.

Figure 3-3. Connection Issue

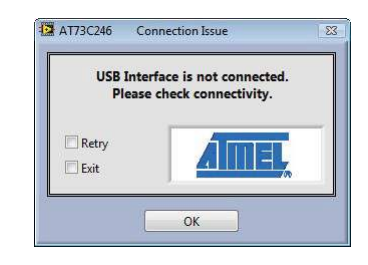

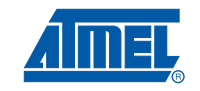

#### 3.1.3 Functionality and Control Pages

AT startup (after pressing on WAKEUP button) the user can choose to initialize by clicking on "Example Init\_audio" button (the initialization can be done manually or programmed by microcontroller). This action will startup the following elements:

- Audio Codec for this example the first path is chosen "Digital In Headphone Out".
- Power Management Unit
- Blinking Led

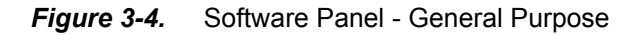

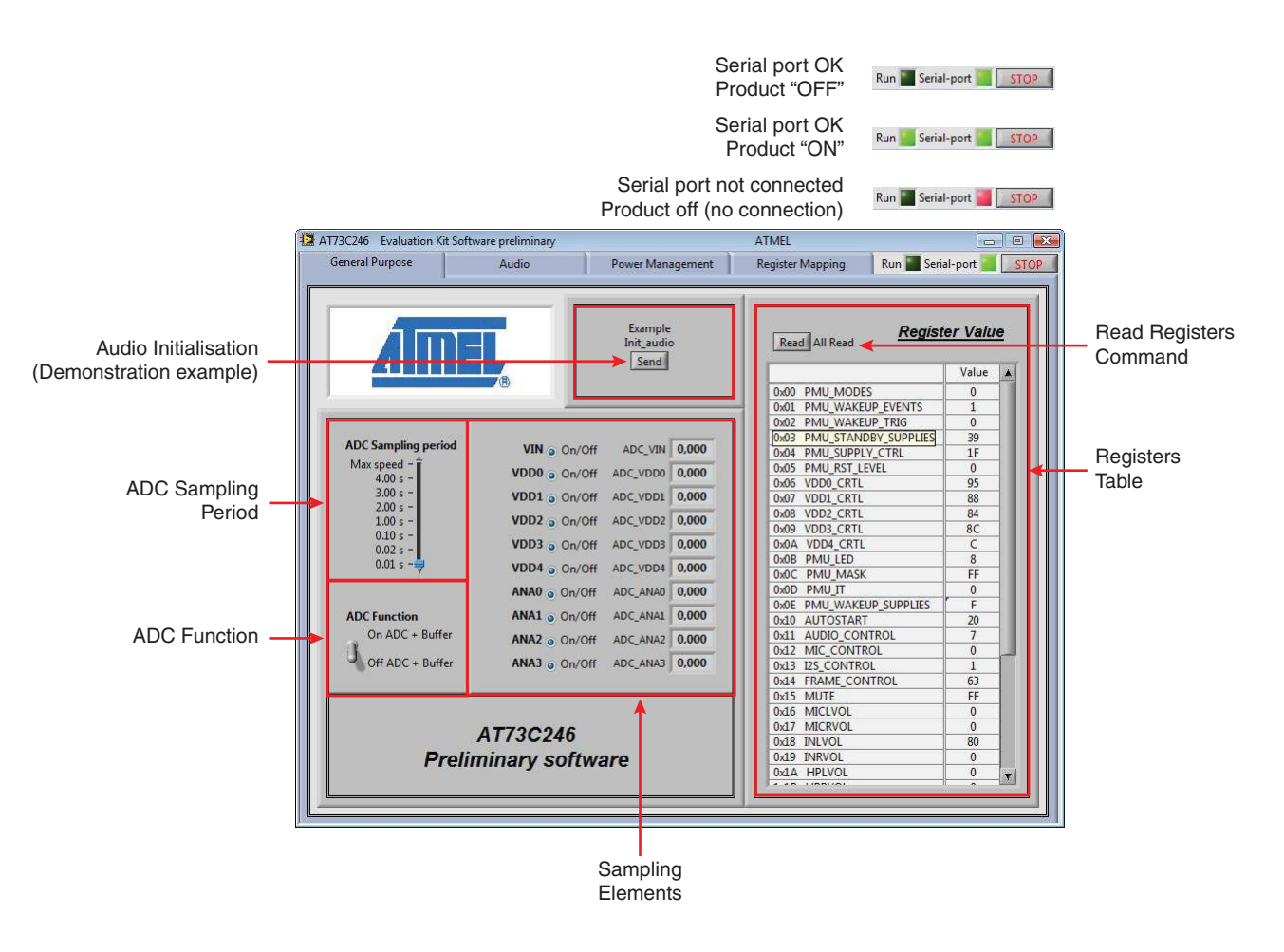

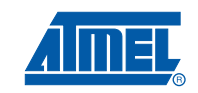

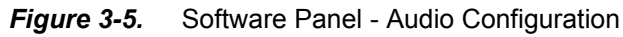

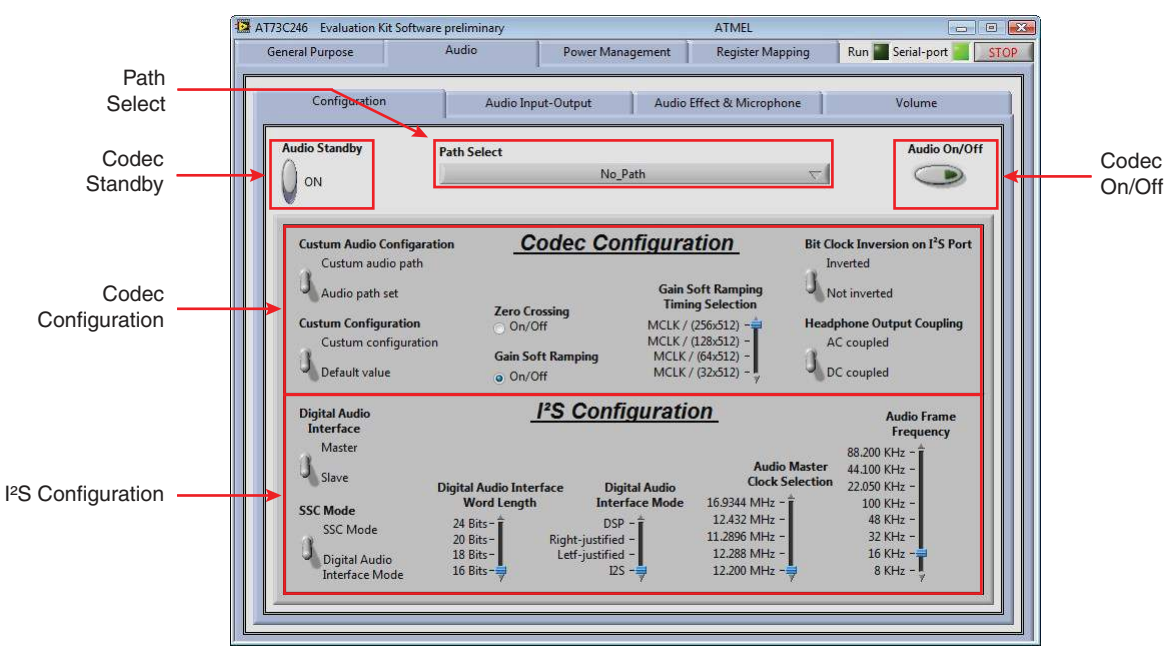

Figure 3-6. Software Panel - Audio Input-Output

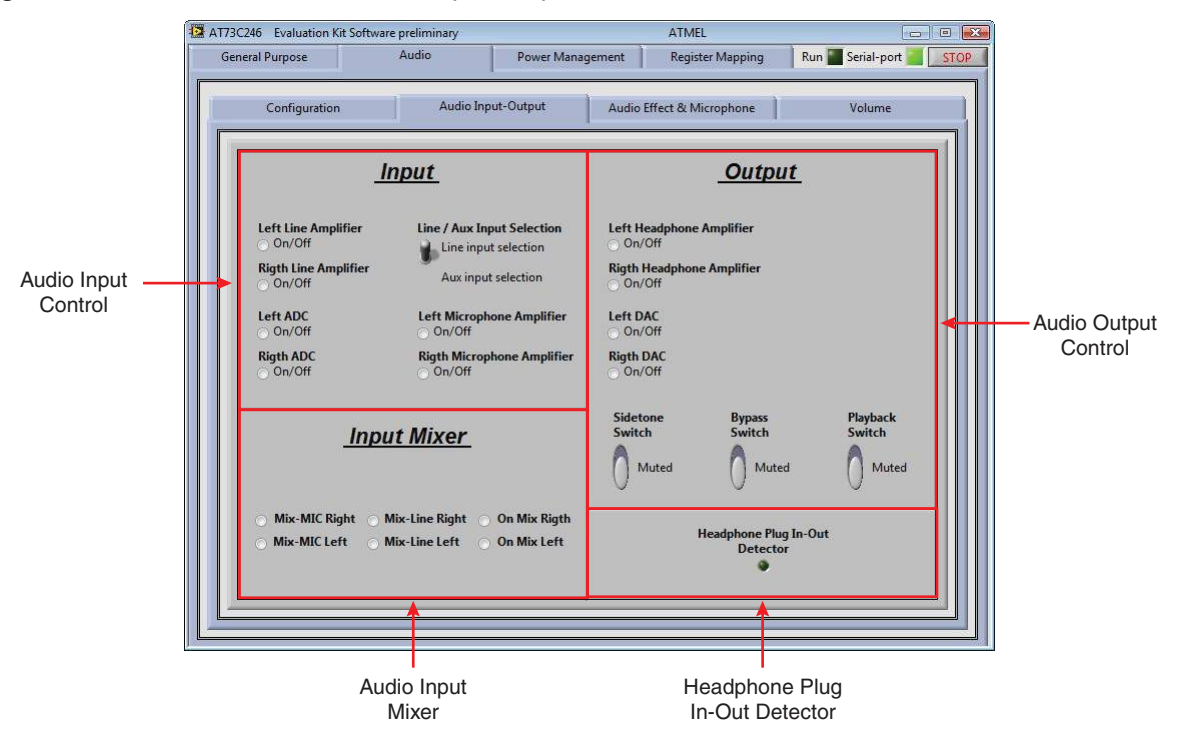

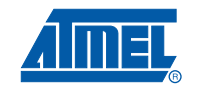

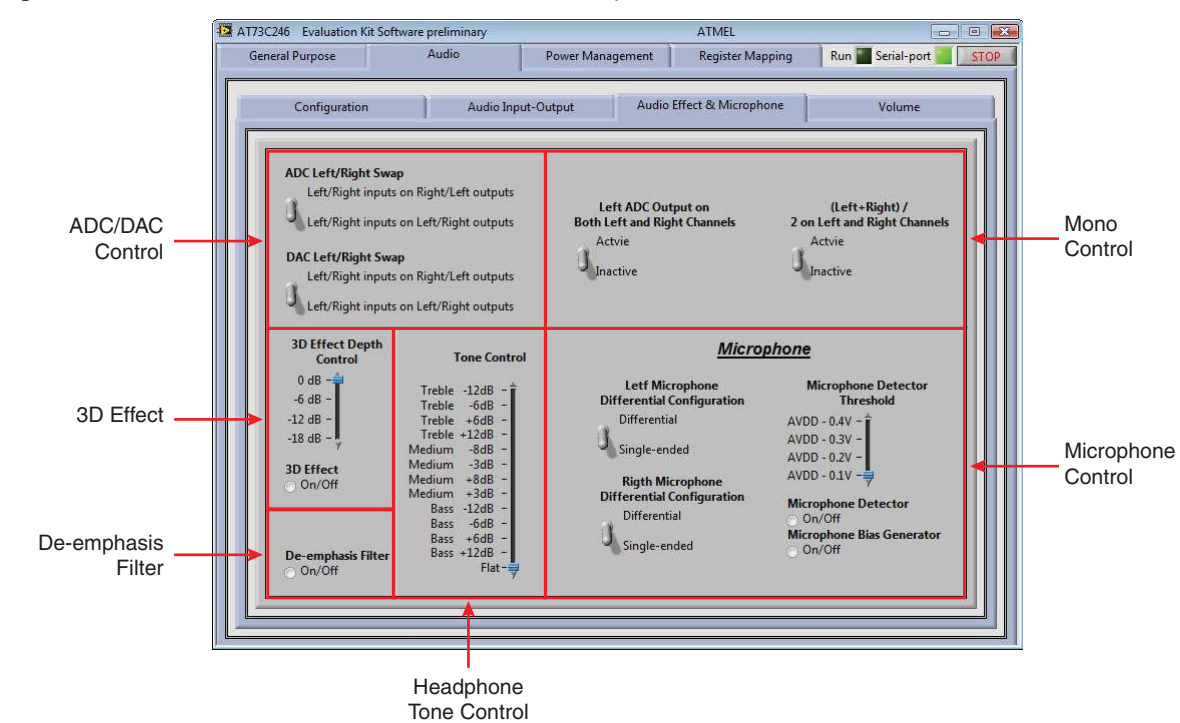

#### Figure 3-7. Software Panel - Audio Effect & Microphone

Figure 3-8. Software Panel - Audio Volume

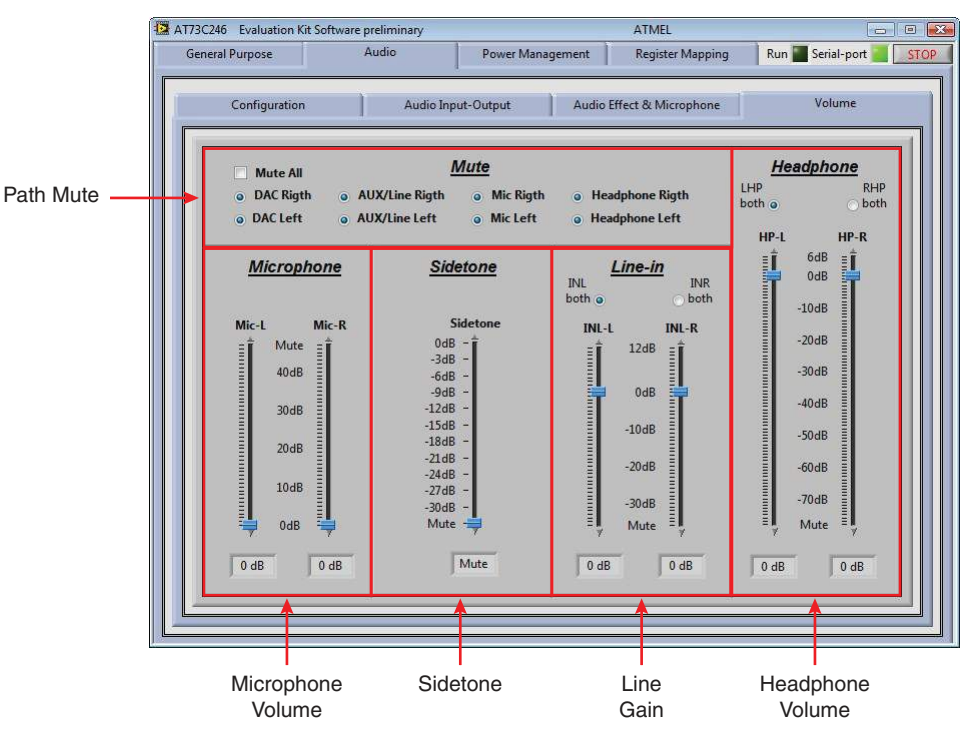

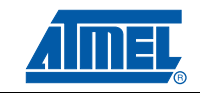

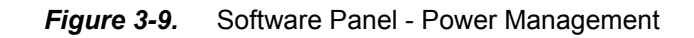

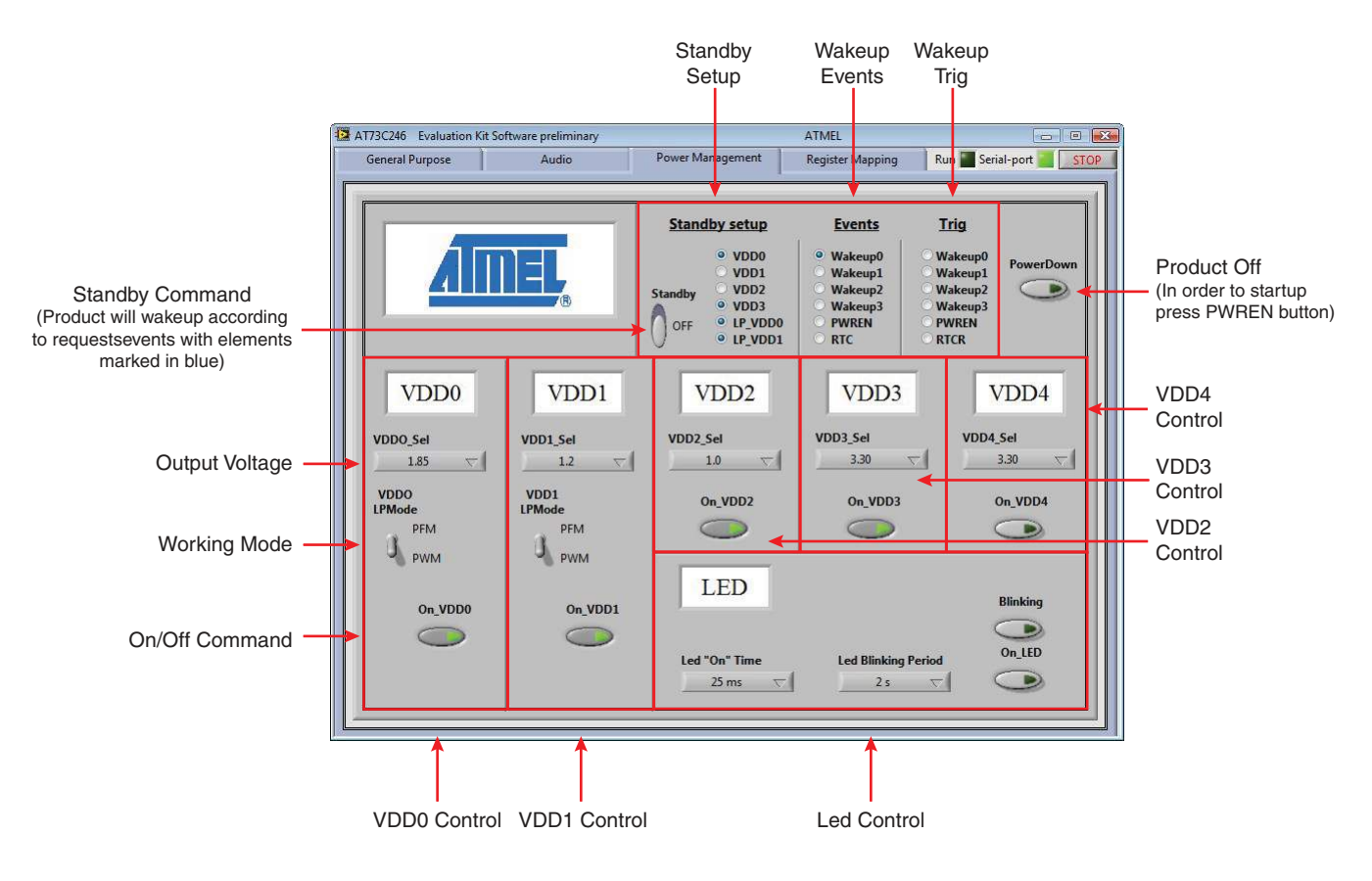

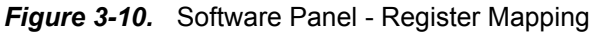

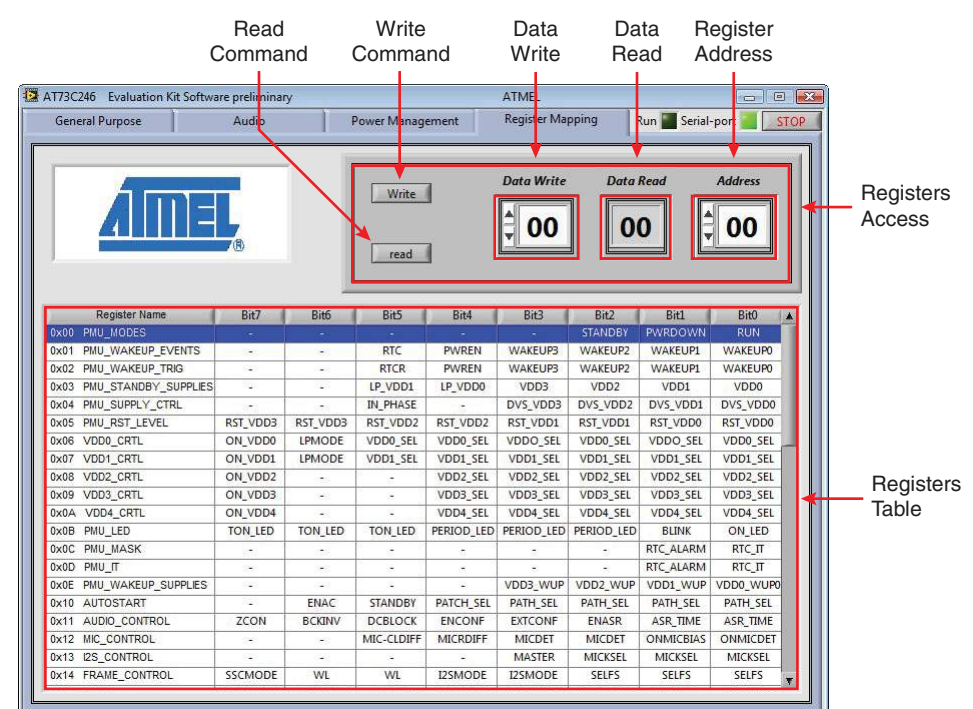

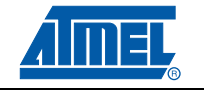

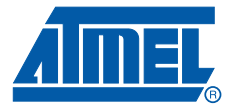

# **USB-to-Serial Card**

The USB-to-Serial Card provides computer terminals to communicate with all PMAAC product line.

It gives designers all necessary for a quick setup of an evaluation card and it supports different product's software.

To increase its capabilities for demonstration, this standalone board has 3 serial interfaces (I<sup>2</sup>S, TWI and SPI).

#### 4.1 USB-to-Serial Card Features

The USB-to-Serial Card provides the following features:

- On-board resources:
  - Standard USB interface,
  - 20 leads GPIO connector,
  - 12.288MHz Clock output for digital core,
- Serial interfaces:
  - Bidirectional buffered USB to SPI
  - Bidirectional buffered USB to TWI
  - Bidirectional buffered USB to I<sup>2</sup>S
- On-board indication leds:
  - Power "ON"
  - Data transmitting

### 4.2 Electrostatic Warning

The USB-to-Serial Card evaluation board is shipped in protective plastic packaging. The board must not be subjected to high electrostatic potentials. Avoid touching the components pins or any metallic element.

#### 4.3 Requirements

In order to set up the USB-to-Serial Card the following items are needed:

- 1. The USB-to-Serial Card itself.
- 2. PC station with a standard USB connector.
- 3. The 20-leads flat cable.

### 4.4 Instructions

#### 4.4.1 To start the USB-to-Serial Card (after software installation)

- Connect the USB cable to the USB-to-Serial Card and verify led color is green and constant,
- Connect the 20-pins flat cable between the to USB-to-Serial Card and the evaluation board.
- Once the USB-to-Serial Card properly installed; it should operate transparently as if it were a standard cable connection. There is no ON/OFF switch and all data signals from and to the PC are passed straight through.

#### 4.4.2 To turn off the USB-to-Serial Card

Disconnect the USB cable.

Figure 4-1. USB Side

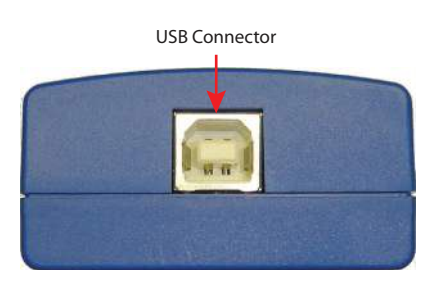

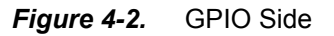

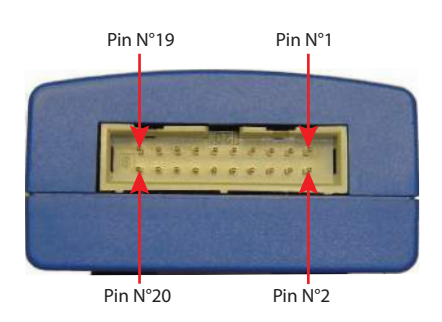

### 4.5 Identification LEDs

The bi color LED indentify the following statuses:

- Continuous Green Power "ON"
- Blinking Red Data transmitting

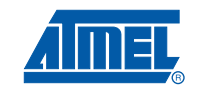

### 4.6 Serial Interfaces Header

The USB-to-Serial Card supports I<sup>2</sup>S, SPI and TWI protocols which configured automatically by the software. The following table details the pins assigning for each signal on the GPIO connector (2x10 pins header Type HE10 for flat cable).

*Note:* In most cases, a clock must run during any I<sup>2</sup>S, SPI or TWI write access. In any case of <u>not</u> <u>using</u> the Serial Board and connecting an external communication system for I<sup>2</sup>S, SPI or TWI a clock should be provided to the supported evaluation card.

| Pin N° | Signal Name | Description                                 | Pin N° | Signal Name | Description                                                            |
|--------|-------------|---------------------------------------------|--------|-------------|------------------------------------------------------------------------|
| 1      | MOSI        | SPI Data out <sup>(1)</sup>                 | 2      | ADJ_VOUT    | Not Used                                                               |
| 3      | SPCK        | SPI CLK <sup>(1)</sup>                      | 4      | GND         | Ground <sup>(4)</sup>                                                  |
| 5      | NPCS1       | SPI Chip Select 1 <sup>(1)</sup>            | 6      | +3V3        | Not Used                                                               |
| 7      | NPCS0       | SPI Chip Select 0 <sup>(1)</sup>            | 8      | GND         | Ground <sup>(4)</sup>                                                  |
| 9      | TWCK        | TWI CLK <sup>(1)</sup>                      | 10     | Vin_VDDIO   | Input supply from supported card <sup>(2)</sup>                        |
| 11     | LRFS        | I <sup>2</sup> S Frame Clock <sup>(1)</sup> | 12     | MCLK        | 12.288MHz Output clock for<br>supported digital core <sup>(1)(5)</sup> |
| 13     | SDIN_Codec  | I²S Data in <sup>(2)</sup>                  | 14     | IRQ         | Interrupt Request                                                      |
| 15     | SDOUT_Codec | I²S Data out <sup>(1)</sup>                 | 16     | nRST_in     | Reset in <sup>(2)</sup>                                                |
| 17     | BCLK_Codec  | I <sup>2</sup> S Bit Clock <sup>(1)</sup>   | 18     | MISO        | SPI Data in <sup>(2)</sup>                                             |
| 19     | AD4         | Not Used                                    | 20     | TWD         | TWI Data <sup>(3)</sup>                                                |

Table 4-1. Serial Interface Header Pins Assigning

Notes: 1. An output signal from USB-to-Serial Card to supported card.

- 2. An input signal from supported card to USB-to-Serial Card.
- 3. A Bi-dirctional signal.
- Ground These pins must be connected between the USB-to-Serial Card and the supported board.
- 12.288 MHz Clock The USB-to-Serial Card's oscillator provides a 12.288MHz clock (+3.3V p-p via pin 12). This clock is necessary for driving the digital core of the evaluated board.

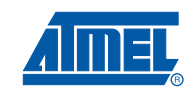

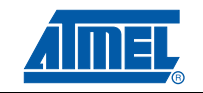

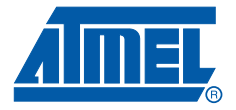

# **Technical Specifications**

## 5.1 AT73C246-EK1

| System Unit: AT73C246-EK1                                                |                                |
|--------------------------------------------------------------------------|--------------------------------|
| <ul> <li>Physical Dimensions</li> <li>Weight</li> </ul>                  | L= 70 x W=70 x H=20 mm<br>70 g |
| <ul> <li>Operating Conditions</li> </ul>                                 |                                |
| <ul> <li>External Voltage Supply (on Vin Pad)</li> </ul>                 | 2.9V - 5.5V                    |
| Connections                                                              |                                |
| <ul> <li>Communication Connector (for I<sup>2</sup>S and TWI)</li> </ul> | 2x10 pins Header               |

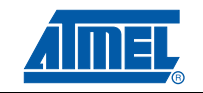

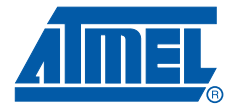

# **PCB** Layout

## 6.1 AT73C246-EK1

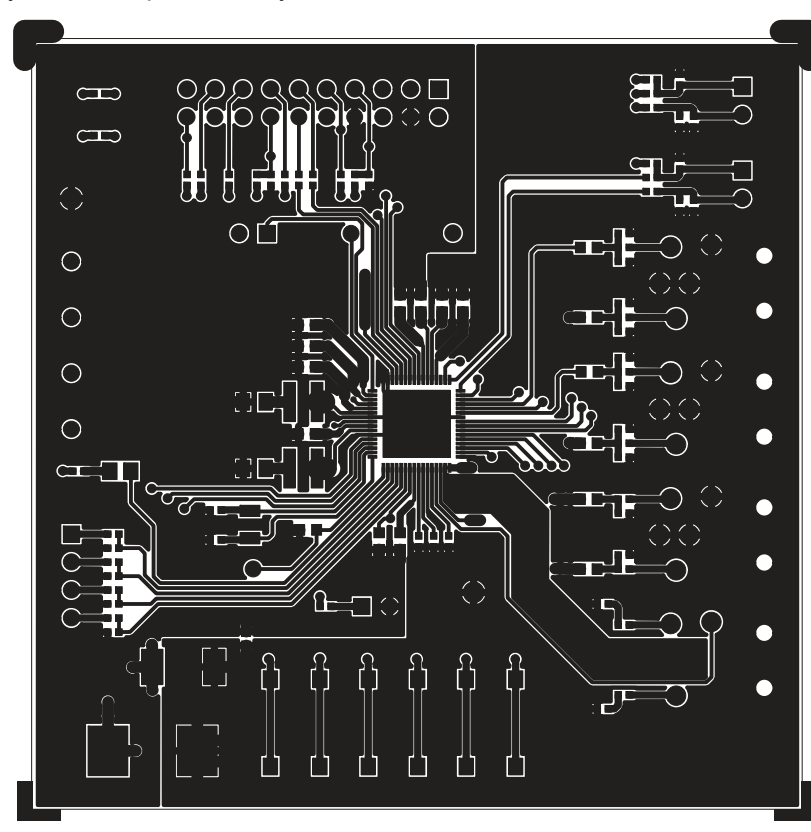

Figure 6-1. Layer 1 - Components Layer

*Note:* Size not to scale

Figure 6-2. Layer 2

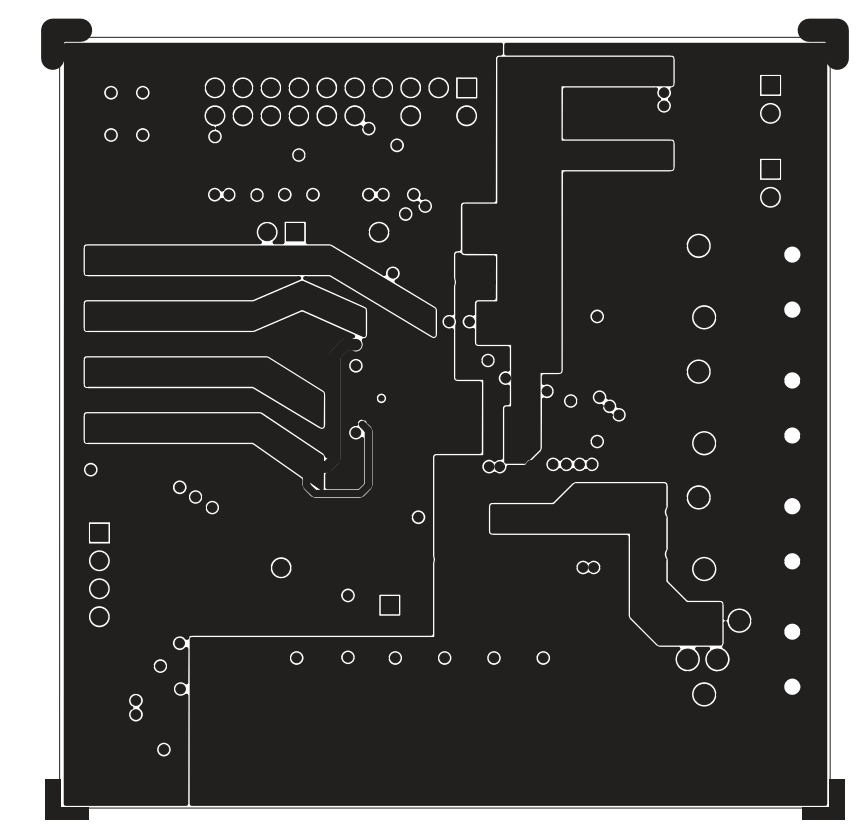

*Note:* Size not to scale

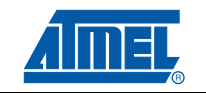

Figure 6-3. Layer 3

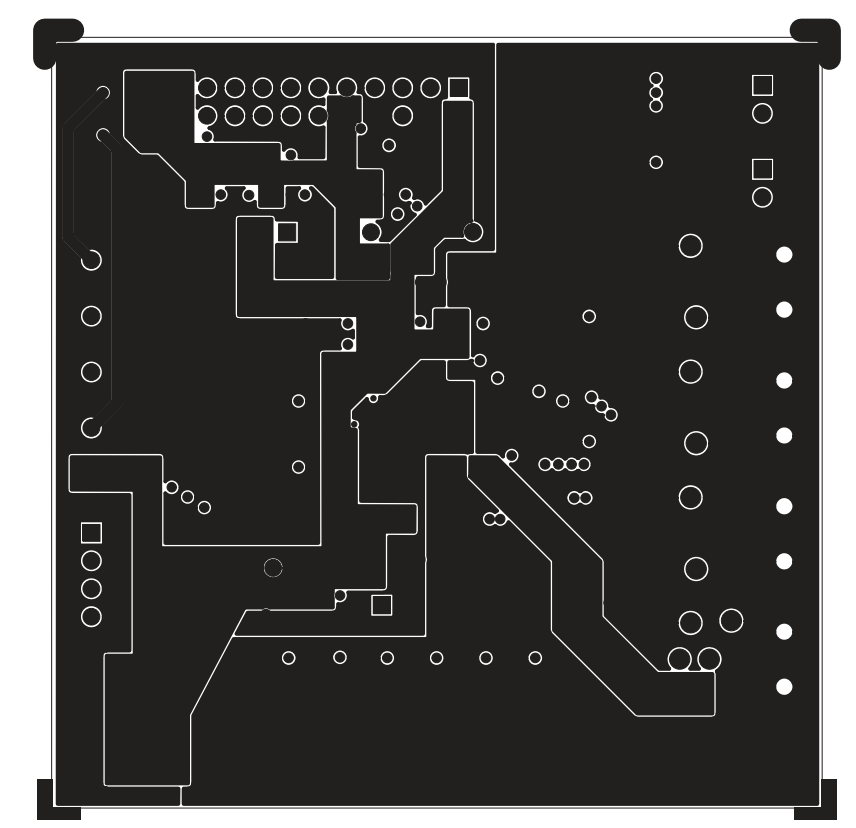

*Note:* Size not to scale

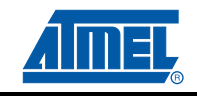

Figure 6-4. Layer 4 - Print Side

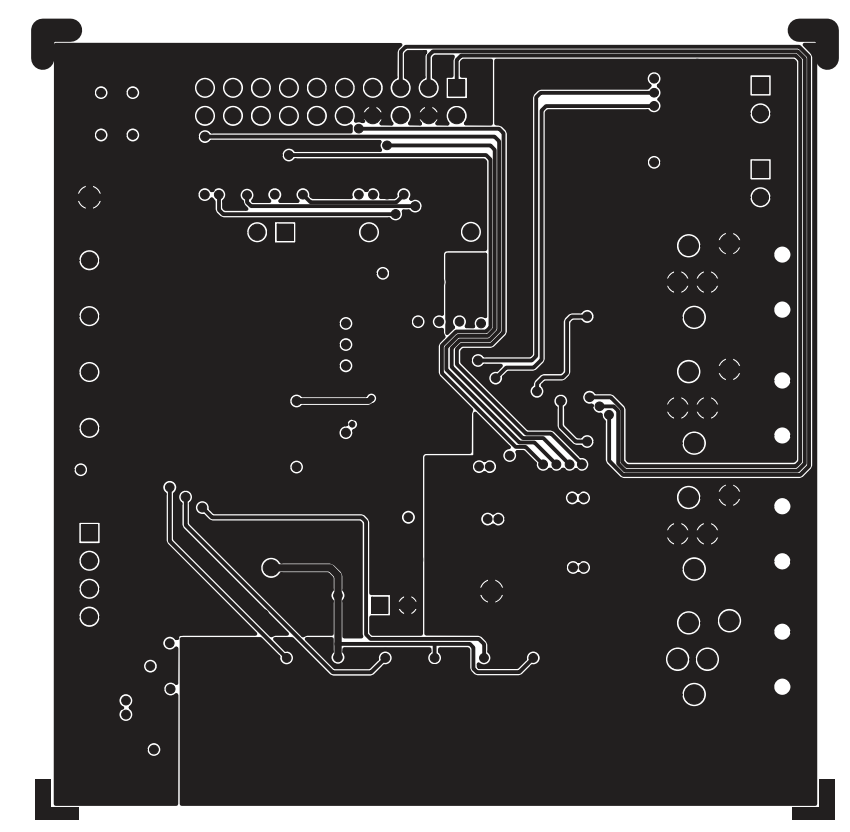

*Note:* Size not to scale

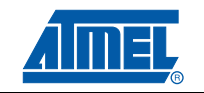

Figure 6-5. Silk Screen

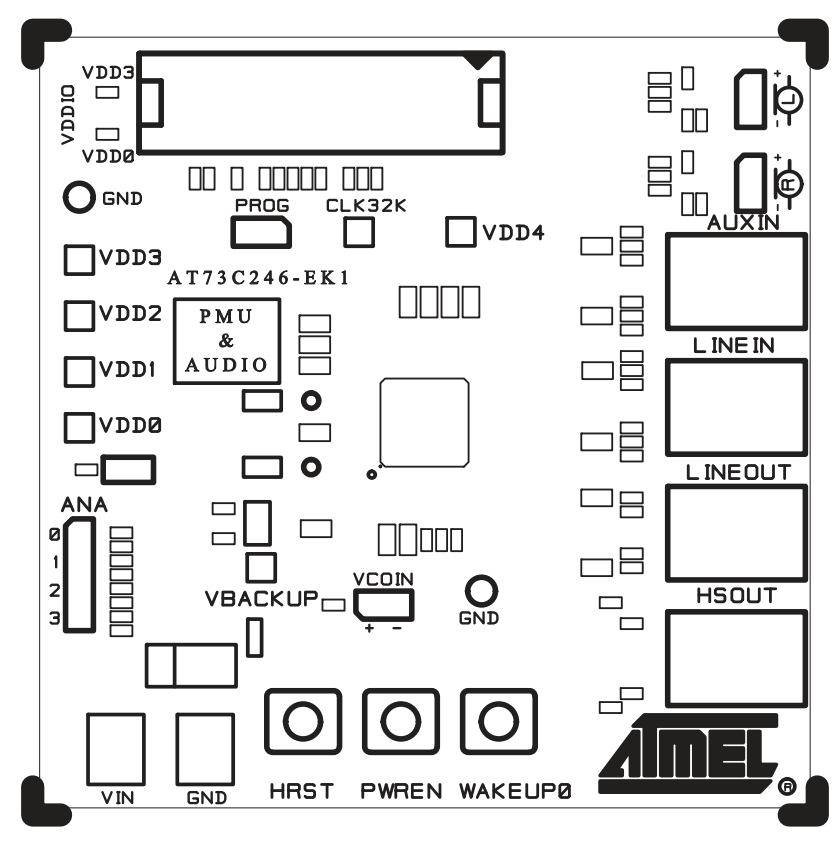

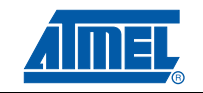

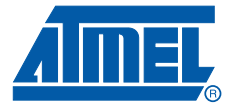

## **Schematics**

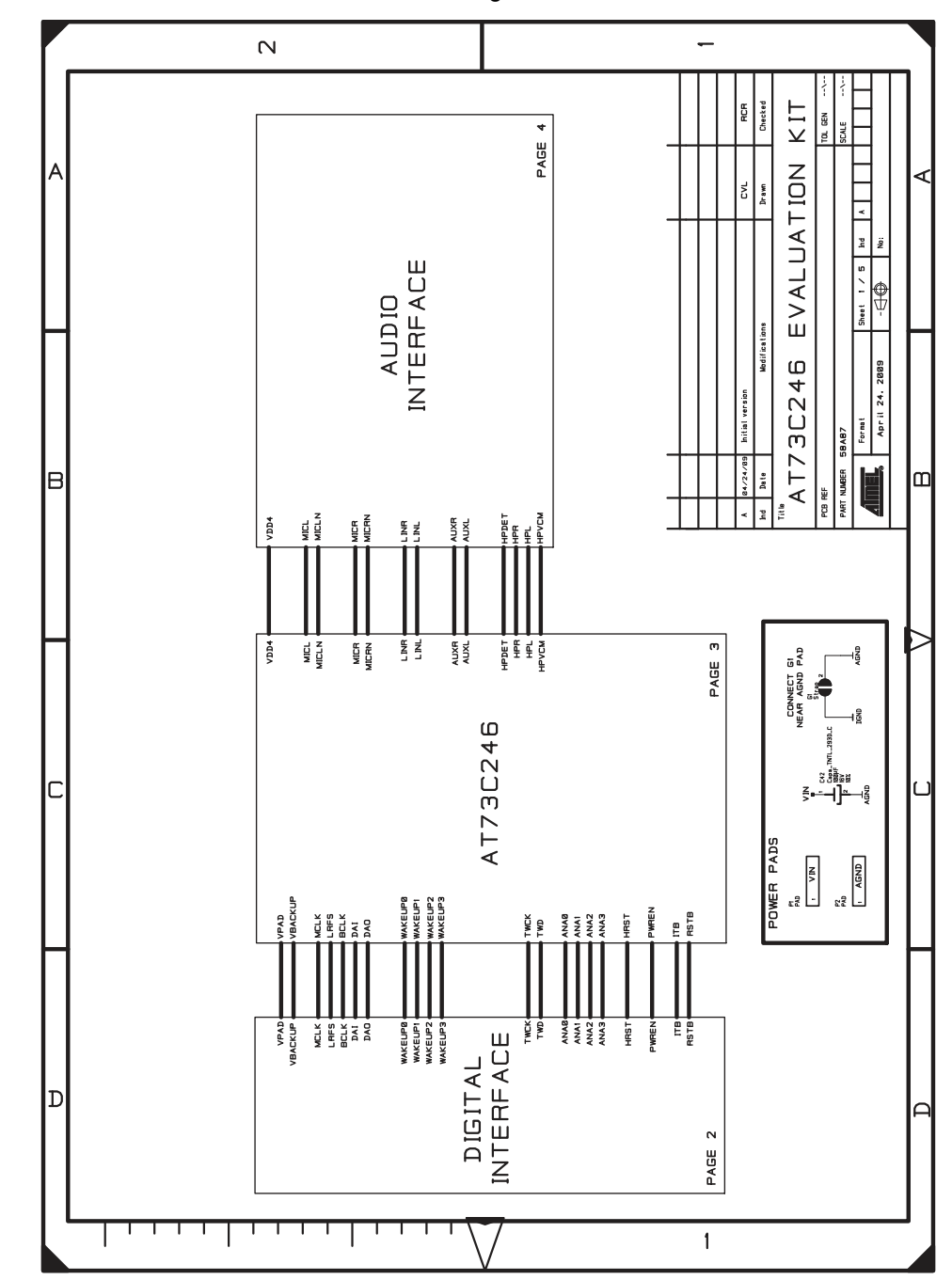

Figure 7-1. AT73C246-EK1 Schematic - Main Page

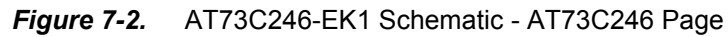

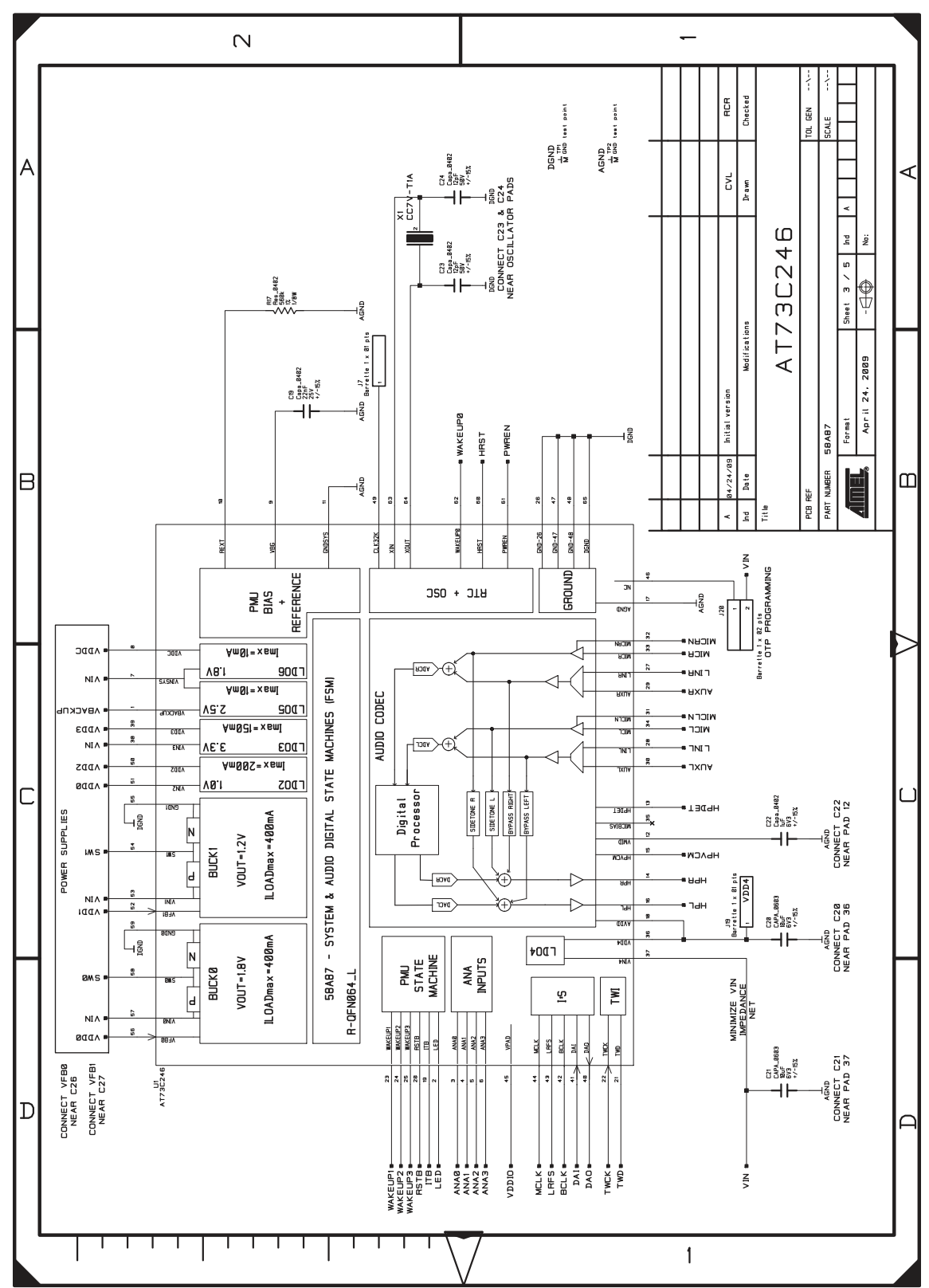

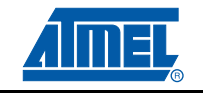

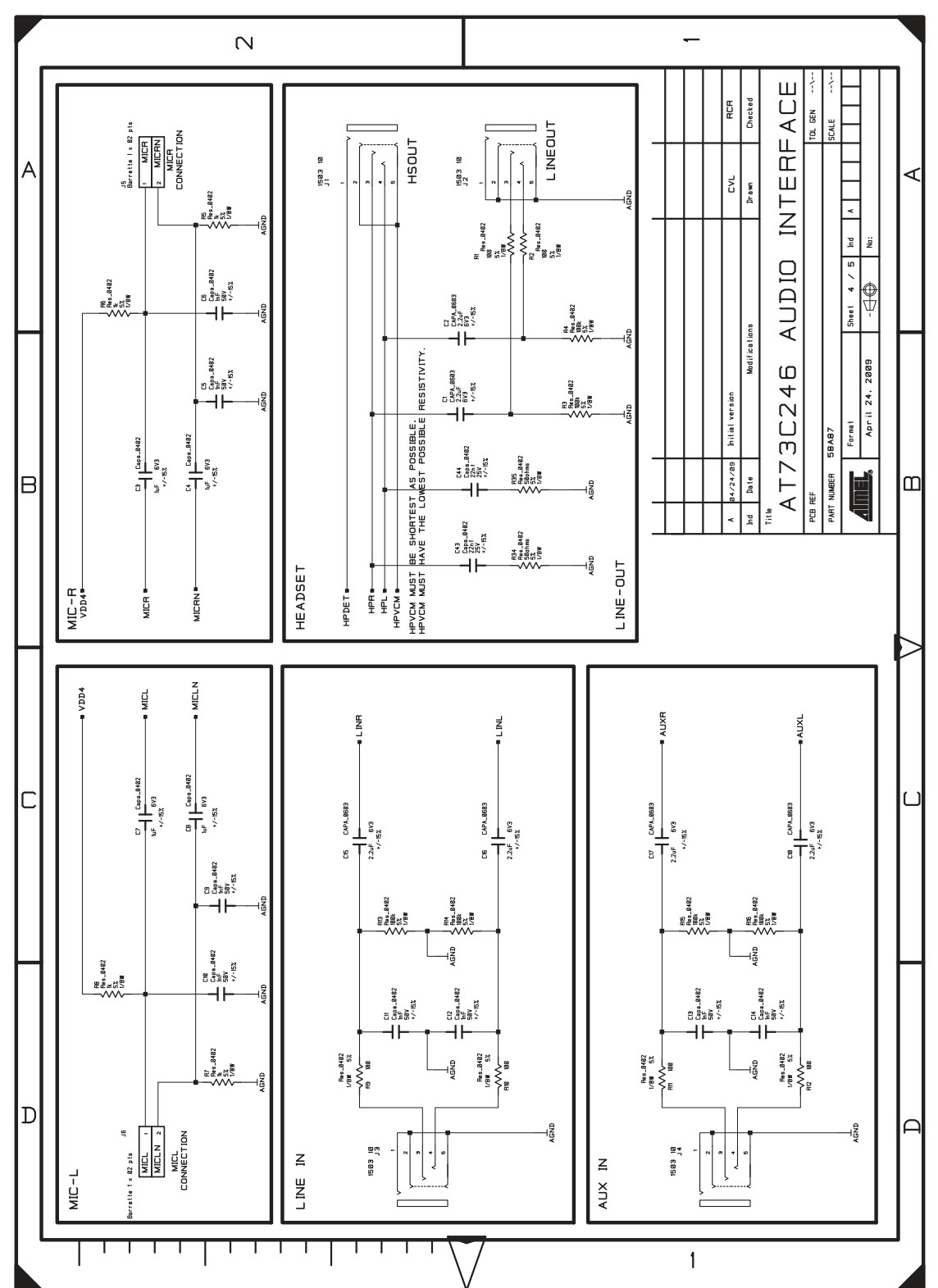

Figure 7-3. AT73C246-EK1 Schematic - Audio Interface Page

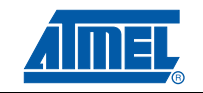

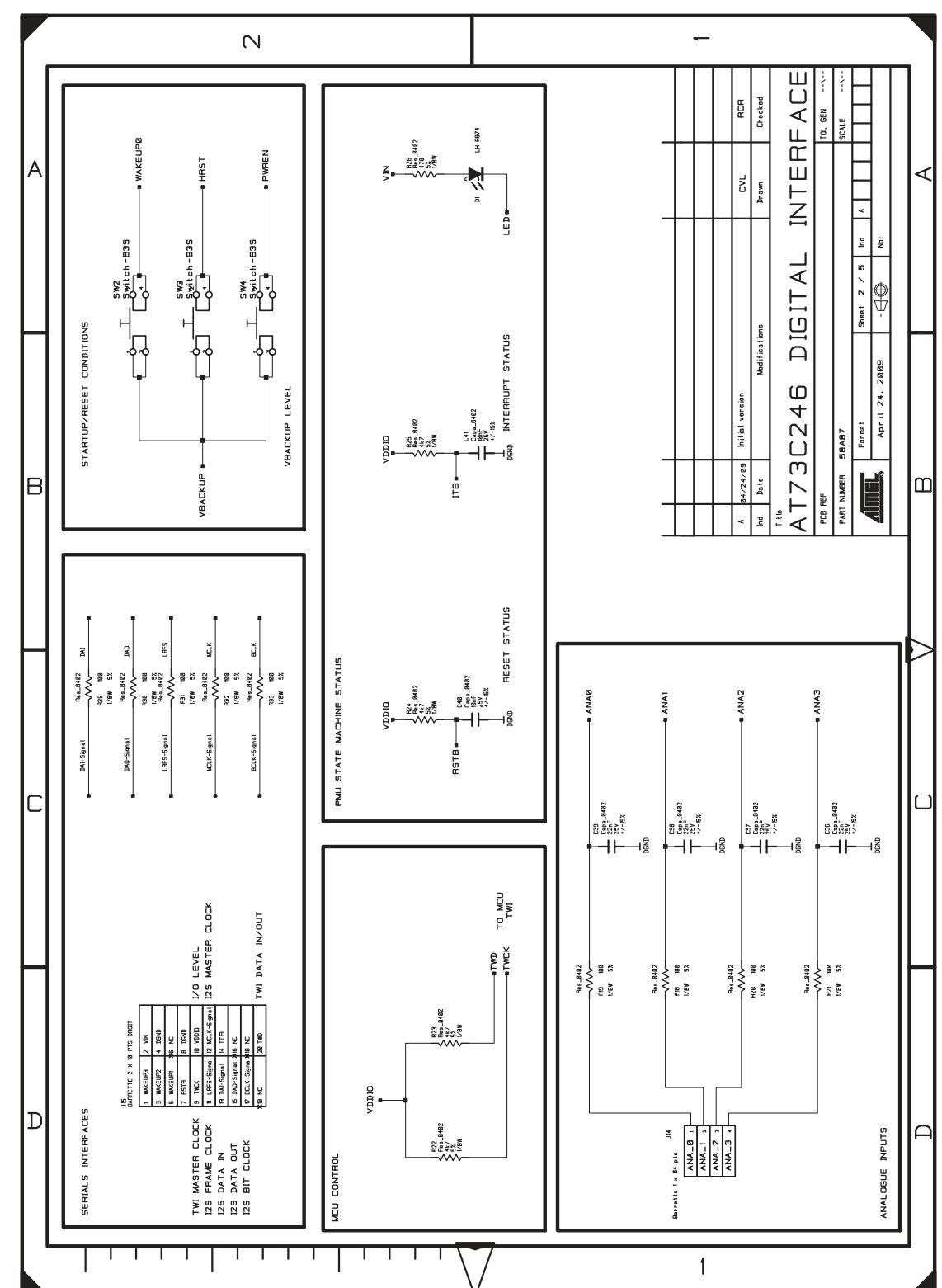

Figure 7-4. AT73C246-EK1 Schematic - Digital Interface Page

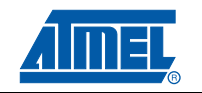

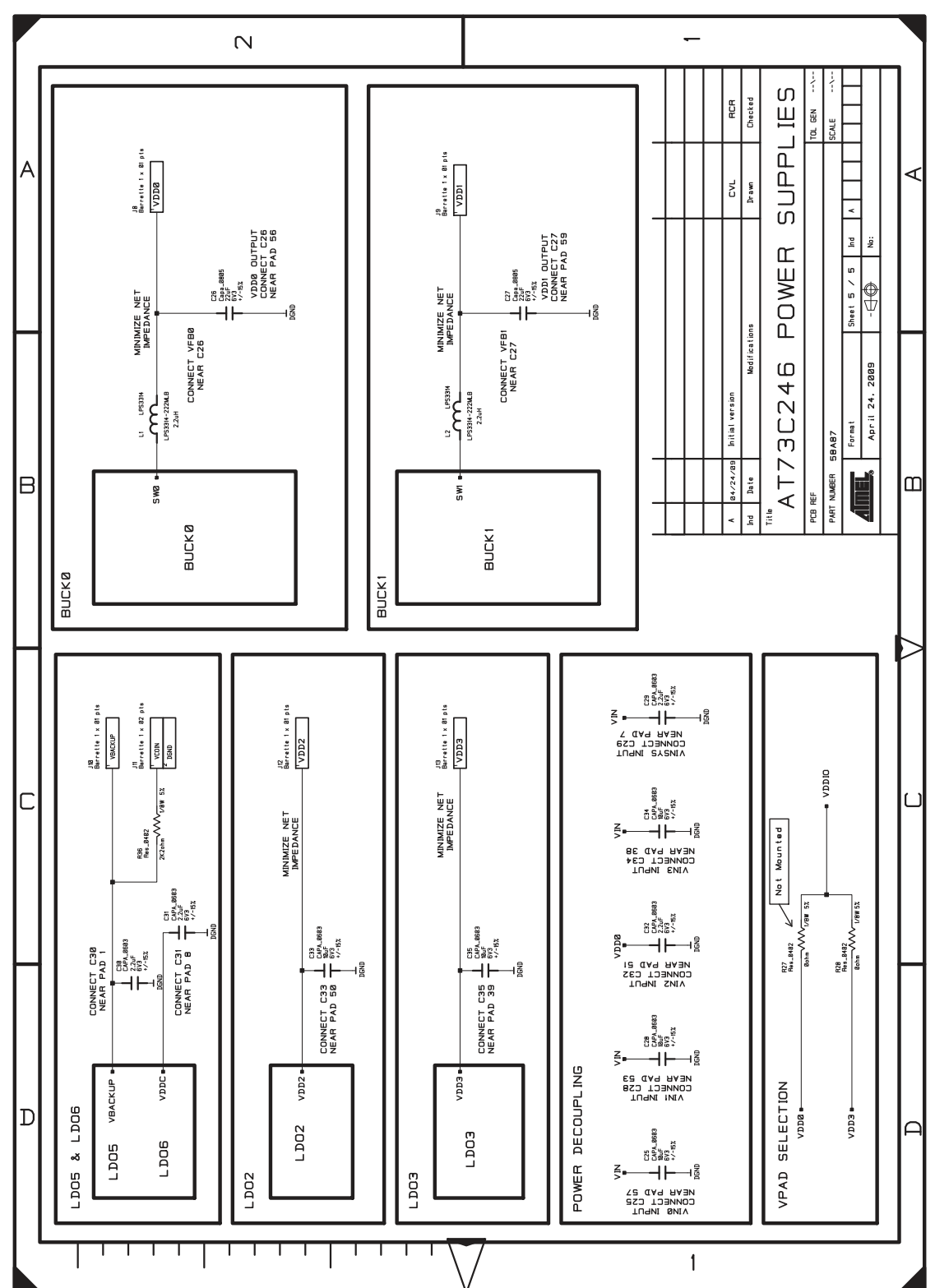

Figure 7-5. AT73C246-EK1 Schematic - Power Supply Page

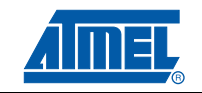

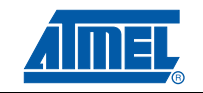

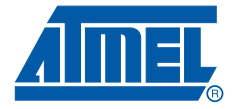

# **Revision History**

## 8.1 Revision History

#### Table 8-1. Revision History

| Doc. Rev | Date      | Comments | Change<br>Request<br>Ref. |
|----------|-----------|----------|---------------------------|
| 11047A   | 08-Apr-10 |          |                           |

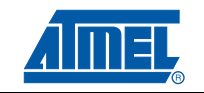

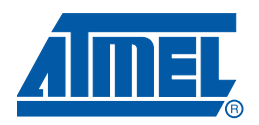

#### Headquarters

Atmel Corporation 2325 Orchard Parkway San Jose, CA 95131 USA Tel: 1(408) 441-0311 Fax: 1(408) 487-2600

#### International

Atmel Asia Unit 1-5 & 16, 19/F BEA Tower, Millennium City 5 418 Kwun Tong Road Kwun Tong, Kowloon Hong Kong Tel: (852) 2245-6100 Fax: (852) 2722-1369 Atmel Europe Le Krebs 8, Rue Jean-Pierre Timbaud BP 309 78054 Saint-Quentin-en-Yvelines Cedex France Tel: (33) 1-30-60-70-00 Fax: (33) 1-30-60-71-11

#### Atmel Japan

9F, Tonetsu Shinkawa Bldg. 1-24-8 Shinkawa Chuo-ku, Tokyo 104-0033 Japan Tel: (81) 3-3523-3551 Fax: (81) 3-3523-7581

#### **Product Contact**

#### Web Site

www.atmel.com www.atmel.com/products/powermanage/default.asp *Technical Support* Atmel techincal support Sales Contacts www.atmel.com/contacts/

Literature Requests www.atmel.com/literature

Disclaimer: The information in this document is provided in connection with Atmel products. No license, express or implied, by estoppel or otherwise, to any intellectual property right is granted by this document or in connection with the sale of Atmel products. EXCEPT AS SET FORTH IN ATMEL'S TERMS AND CONDI-TIONS OF SALE LOCATED ON ATMEL'S WEB SITE, ATMEL ASSUMES NO LIABILITY WHATSOEVER AND DISCLAIMS ANY EXPRESS, IMPLIED OR STATUTORY WARRANTY RELATING TO ITS PRODUCTS INCLUDING, BUT NOT LIMITED TO, THE IMPLIED WARRANTY OF MERCHANTABILITY, FITNESS FOR A PARTICULAR PURPOSE, OR NON-INFRINGEMENT. IN NO EVENT SHALL ATMEL BE LIABLE FOR ANY DIRECT, INDIRECT, CONSEQUENTIAL, PUNITIVE, SPECIAL OR INCIDEN-TAL DAMAGES (INCLUDING, WITHOUT LIMITATION, DAMAGES FOR LOSS OF PROFITS, BUSINESS INTERRUPTION, OR LOSS OF INFORMATION) ARISING OUT OF THE USE OR INABILITY TO USE THIS DOCUMENT, EVEN IF ATMEL HAS BEEN ADVISED OF THE POSSIBILITY OF SUCH DAMAGES. Atmel makes no representations or warranties with respect to the accuracy or completeness of the contents of this document and reserves the right to make changes to specifications and product descriptions at any time without notice. Atmel does not make any commitment to update the information contained herein. Unless specifically provided otherwise, Atmel products are not suitable for, and shall not be used in, automotive applications. Atmel's products are not intended, or warranted for use as components in applications intended to support or sustain life.

© 2010 Atmel Corporation. All rights reserved. Atmel<sup>®</sup>, logo and combinations thereof, and others are registered trademarks or trademarks of Atmel Corporation or its subsidiaries. Other terms and product names may be trademarks of others.

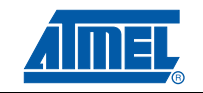